# 高灵敏度触控静态调试操作说明

触摸静态调试主要用于触控参数的确定,在进行触控参数调试时烧入赛元提供的静态调试代码,配合赛元触控调试软件便可实现触控参数的确定,静态调试的步骤如下: 1、烧录静态调试码:

打开 SOC Pro51 软件,选择项目使用的 MCU 型号,载入赛元提供的静态调试代码,点击 "编程",完成后关闭 SOC Pro51 软件,重新拔插 USB 上电。(**注意:LVR 设置必须比供电电** 压低,如供电为 3.3V,则 Option 中 LVR 必须选择 3.3V 以下的档位)

### 2、调试触控参数

调试过程需要用到硬件 UART 资源,请 PCB 预留接线,如果使用的是赛元 91F 系列的芯片,则需要注意 91 系列部分芯片的 TX 脚不做烧录脚,所以需要预留出 TX 脚的接线, 92/93/95F 系列芯片触摸调试连线与烧录连线一致。

① 打开 Touch Key Tool Menu,选择高灵敏度触控

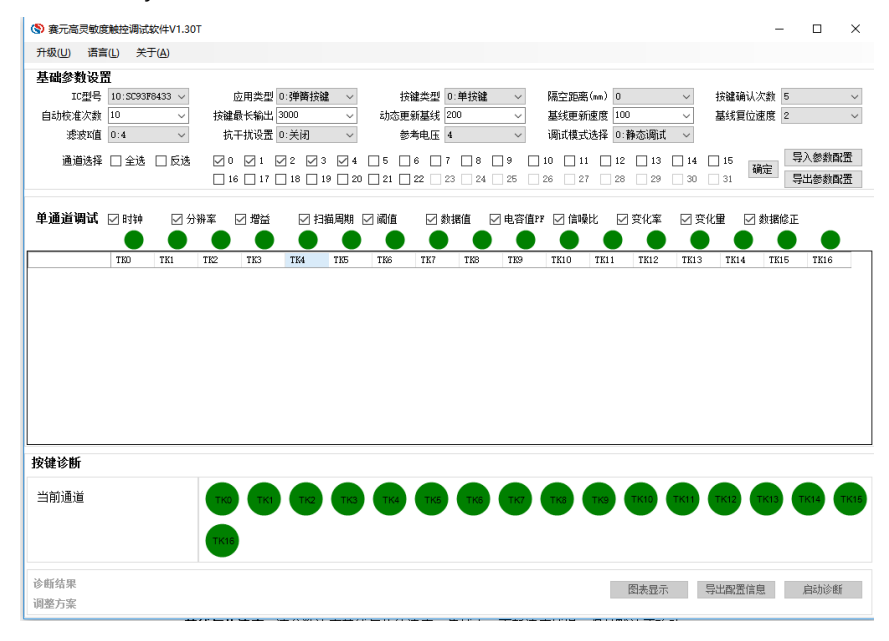

#### 2 参数配置,进入触控调试

tinu 444, n m

a) 选择项目使用的 Ftouch MCU 以及勾选使用的 TK 通道,如图所示:

| 至吨参到反应 | 1                             |         |           |                |            |            |              |        |        |
|--------|-------------------------------|---------|-----------|----------------|------------|------------|--------------|--------|--------|
| IC型号   | 10:SC93F8433 $\smallsetminus$ | 应用类型    | 0:弹簧按键    | / 按键类型         | 0:单按键 ~    | · 隔空距离(mm) | ) 0 ~        | 按键确认次数 | 5 ~    |
| 自动校准次数 | 10 ~                          | 按键最长输出  | 3000 .    | / 动态更新基线       | 200 ~      | · 基线更新速度   | ₹ 100 V      | 基线复位速度 | 2 ~    |
| 滤波K值   | 0:4 ~                         | 抗干扰设置   | 0:关闭      | / 参考电压         | 4 ~        | · 调试模式选择   | 🛿 0:静态调试 🛛 🗸 |        |        |
| 通道选择   | □ 全选 □ 反选                     | 0 1     | Z Z 3 Z   | 4 🗌 5 🗌 6 🗌    | ]7 🗌 8 🗌 9 | 10 11      | 12 13 14     | 15     | 导入参数配置 |
|        |                               | 16 🗌 17 | 18 🗌 19 🗌 | 20 🗌 21 🗌 22 🗌 | 23 24 25   | 26 27      | 28 29 30     | 31     | 导出参数配置 |

b)设置应用的基本信息如下:

**应用类型**:选择弹簧按键 按键类型:选择单按键 或者组合按键(双键)。根据实际项目需要选择。 **隔空距离**:选择0 c) 配置触控算法运算的相关参数

按键确认次数: 该参数决定触控算法运行的出键速度, 出键速度与一轮按键扫描时间有关, 若扫描一轮按键需要 12MS, 按键确认次数为 5 次, 则按键需要的响应时间为 5\*12MS=60MS。

**自动校准次数**:该参数决定了初始化基线的速度,次数越多基线越稳定,同时时间 也更长。建议保持默认。

按键最长输出: 该参数决定了按键持续响应的时间, 单位为轮数。按键时间到达指 定次数, 则该按键的标志会被清除。

动态更新基线时间: 该参数用于处理按键浮起的更新速度, 保持默认不改动 基线更新速度: 该参数用于更新基线。保持默认不改动

**基线复位速度**:该参数决定基线复位的速度。值越大,更新速度越慢,保持默认不 改动

**滤波 K 值**:保持默认不改动

**抗干扰设置**:用于扫描时钟变频,有助于通过 EMI 测试,当项目有 EMI 测试要求, 需要选择打开 1:12bit。

参考电压:保持默认不改动

**调试模式选择**:静态调试为确定触控参数,动态调试为应用中采集数据,这里选择 静态调试,后续章节会介绍动态调试。

d)选择通道,配置参数完成后点击"确定"按钮,此时通道选择上锁,不能进行设置。若 需要更改通道,需要点击"取消"按钮。

注意:由于调试触摸需要用到烧录口上的 UART 资源,部分型号烧录口也具有 TK 功能,因此在触摸调试软件上面进行触摸调试时无法调试这两路的参数。若用户需 要用到这两个 TK 口,请发送"烧录脚做触摸调试方法"获取答案。

③ 触摸按键参数自适应

用户点击"确定"按键后会进入按键参数自适应阶段,此时需要等待几十秒到几分钟的 时间,具体时间和按键的个数有关,直到弹出的提示窗口关闭,自适应完成。在此过 程,需要用户安装好整机,请勿对面板以及面板周围进行任何操作。如果出现无法连 接的提示,请发送"触摸静态调试无法连接"获取答案。

| 表元高灵敏度                           | 的规控调试                 | \$\$\$ <b>!</b> \$\$ <b>!</b> \$\$ <b>!</b> \$\$ <b>!</b> \$\$ <b>!</b> \$\$ <b>!</b> \$\$ <b>!</b> \$\$ <b></b> |                      |                           |                  |                      |         |                       |                       |          |      |                         |                         |           |                |          |              | -            | L .            |
|----------------------------------|-----------------------|----------------------------------------------------------------------------------------------------|----------------------|---------------------------|------------------|----------------------|---------|-----------------------|-----------------------|----------|------|-------------------------|-------------------------|-----------|----------------|----------|--------------|--------------|----------------|
| 升级(U) 语言                         | 110 关                 | FA                                                                                                    |                      |                           |                  |                      |         |                       |                       |          |      |                         |                         |           |                |          |              |              |                |
| 基础参数设置<br>IC型号<br>自动校准次数<br>滤波K值 | 28:SC92F<br>10<br>0:4 | 78463 ~<br>~<br>~                                                                                                | 应用對<br>按鍵最长編<br>抗干扰说 | 短 0:3<br>約出 300<br>設置 0:3 | 弾簧技罐<br>10<br>关闭 | ><br>><br>>          | zhz     | 技健类!<br>恋更新基约<br>参考电[ | 20:单按<br>現 200<br>E 4 | 建 ·      | 1    | 隔空距离(<br>基线更新)<br>调试模式) | nm) 0<br>重度 10<br>法择 0: | 0<br>静态调试 | ~<br>~<br>ŧ, ~ | 按键<br>基线 | 确认次数<br>夏位速度 | 5            |                |
| 通道选择                             | 🗌 全选                  | □ 反选                                                                                                    | 0                    | 1 🗹                       | 2 🗹 3<br>18 🗌 19 | ✓ 4 20               | 5<br>21 | 6<br>22               | 23                    | 4 25     |      | 10 11                   | 12<br>28                | 29        | 14<br>30       | 15<br>31 | 取消           | - 导入<br>- 导出 | 言頌條參。<br>置頌條參。 |
| 单通道调试                            | 🗹 时钟                  | ☑ 分辨                                                                                                    | 宷 ☑ 増                | Ħ                         | ☑扫描              | 周期日                  | ☑ 减值    | I 2                   | ] 数据值                 | ☑电       | 寄值PF | ☑ 信噪                    | t ⊡                     | ] 变化率     |                | 变化量      | ☑ 数排         | 16日          |                |
|                                  | THO                   |                                                                                                    |                      | TK1                       |                  | -                    |         | TK2                   |                       |          |      | TK3                     |                         | •         |                | TK4      |              | •            |                |
| 时钟                               |                       |                                                                                                    |                      |                           | 提示               |                      |         | -                     |                       |          |      |                         |                         |           |                |          |              |              |                |
| 分辨室                              |                       |                                                                                                    |                      |                           | -                |                      |         |                       |                       |          |      |                         |                         |           |                |          |              |              |                |
| 増益                               |                       |                                                                                                    |                      |                           | 66.5             | ю. <del>1.1</del> г. | + T T   | 白毛市                   | ie wart               | 2= 20 40 | пл   | čeh.                    |                         |           |                |          |              |              |                |
| 扫描周期                             |                       |                                                                                                    |                      |                           | 肥                | 全心方                  | 1上仕     | 日道应                   | ≶剱甲,                  | 请寺的      | リルオ  | ₽ <b>₩</b>              | •                       |           |                |          |              |              |                |
| (戦値)                             |                       |                                                                                                    |                      |                           |                  |                      |         | _                     |                       |          |      |                         |                         |           |                |          |              |              |                |
| 創始目                              |                       |                                                                                                    |                      |                           |                  |                      |         |                       |                       |          |      | -                       |                         |           |                |          |              |              |                |
| 电管值12                            |                       |                                                                                                    |                      |                           |                  |                      |         | -                     |                       |          |      | -                       |                         |           |                |          |              |              |                |
| 音味RL<br>夸化案                      |                       |                                                                                                    |                      |                           |                  |                      |         | -                     |                       |          |      | -                       |                         |           |                |          |              |              |                |
|                                  |                       |                                                                                                    |                      |                           |                  |                      |         | -                     |                       |          |      |                         |                         |           |                |          |              |              |                |
| 安键诊断                             |                       |                                                                                                    |                      |                           |                  |                      |         |                       |                       |          |      |                         |                         |           |                |          |              |              |                |
| 当前通道                             |                       |                                                                                                    | ТКО                  | ТКІ                       | TK2              | ТКЗ                  | ТК      |                       |                       |          |      |                         |                         |           |                |          |              |              |                |
| <b>诊断结果</b><br>网络左安              |                       |                                                                                                    |                      |                           |                  |                      |         |                       |                       |          |      |                         |                         | 图表显:      | Ŧ              | 导出酚      | 置信息          | Æ            | 动诊断            |

- ④ 进行单通道调试
  - a) 在通道调试区点击对应通道绿色的按钮,进行单通道调试界面:

|   | 通道调试  | 🗹 时钟 | ☑ 分辨室 | 2 増益 🛛 扫描周 | 期 🖸 阈值 🛛 数据值 | ☑ 电容值 哔 ☑ 信噪比 |     | ☑ 数据修正 |
|---|-------|------|-------|------------|--------------|---------------|-----|--------|
|   |       | TKO  |       | TK1        | TK2          | TK3           | TK8 | ^      |
|   | ▶ 时钟  |      |       |            |              |               |     |        |
|   | 分辨率   |      |       |            |              |               |     |        |
|   | 増益    |      |       |            |              |               |     |        |
|   | 扫描周期  |      |       |            |              |               |     |        |
|   | 阈值    |      |       |            |              |               |     |        |
|   | 数据值   |      |       |            |              |               |     |        |
|   | 电容值PF |      |       |            |              |               |     |        |
| T | 信噪比   |      |       |            |              |               |     |        |
|   | 变化率   |      |       |            |              |               |     |        |
|   | 变化量   |      |       |            |              |               |     | ~      |
|   |       |      |       |            |              |               |     |        |

b)设置触控相关参数

| (\$) 单通道调; | 式    |       |    |        | ×    |
|------------|------|-------|----|--------|------|
| 触控参数设      | 置    |       |    |        |      |
| 时钟         | 2 ~  | 数据值   | 0  | 当前调试通道 | тк1  |
| 分辨率        | 42 ~ | 电容值PF | 0  |        |      |
| 増益         | 4 ~  | 信噪比   | 0  | тк1    |      |
| 扫描周期       | 8 ~  | 变化率   | 0  | ]      |      |
| 阈值         | 5 v  | 变化量   | 0  | ]      |      |
|            |      | 数据修正  | 31 | ]      |      |
|            |      |       |    |        |      |
| 限定条件       |      |       |    |        |      |
|            |      |       |    |        |      |
|            |      |       |    |        |      |
|            |      |       |    | 图表显示   | 自动调试 |

时钟:保持默认,不进行改动

**分辨率**:保持默认,不进行改动

**增益**:保持默认,不进行改动

**扫描周期**:设置范围 1-32,单位为 128us。数值越大,该键扫描时间越长,变化量越大。

**阈值设置**:设置范围 1-8,数值越大,灵敏度越低,反之亦然。如设置值为 5, 即阈值设置为变化量的 50%,当数据变化超过阈值认为有键。建议设置为 5。 一般情况下,按键经过自适应过程,用户无需修改以上参数,直接点击启动调试。

c) 点击"启动调试"按钮进行调试:

调试分两个过程:无触摸过程以及触摸过程。请按照界面的提示相应进行操作。该 过程大约需要15秒。

## 不触摸过程:

| 🔇 单通道调 | £    |         | ×                                     |
|--------|------|---------|---------------------------------------|
| 触控参数设  | 置    |         |                                       |
| 时钟     | 2 ~  | 数据值     | 当前调试通道 TK1                            |
| 分辨率    | 42 ~ | 电容值PF   |                                       |
| 増益     | 4 ~  | 信噪比     | ТК1                                   |
| 扫描周期   | 8 ~  | 变化率     |                                       |
| 阈值     | 5 ~  | 变化重     |                                       |
|        |      | 数据修正 31 | ■●●●●●●●●●●●●●●●●●●●●●●●●●●●●●●●●●●●● |
|        |      |         |                                       |
| 限定条件   |      |         |                                       |
|        |      |         |                                       |
|        |      |         |                                       |
|        |      |         | 图表显示 停止调试                             |

触摸过程:

| 🔇 单通道调 | 式    |         | ×          |
|--------|------|---------|------------|
| 触控参数设  | 置    |         |            |
| 时钟     | 2 ~  | 数据值     | 当前调试通道 TK1 |
| 分辨率    | 42 ~ | 电容值PF   |            |
| 増益     | 4 ~  | 信噪比     | ТК1        |
| 扫描周期   | 8 ~  | 变化率     |            |
| 阈值     | 5 v  | 变化量     |            |
|        |      | 数据修正 31 |            |
| 限定条件   |      |         |            |
|        |      |         | 图表显示 停止调试  |

注:软件显示的 TK 通道与 MCU 规格书一致,请根据实际 PCB 的 layout 布局,操作 对应的按键,否则得到的结果将会错误!

| <b>拴奓</b> 剱晐                                                                                                    | 适                        |                      |                      |                     |
|----------------------------------------------------------------------------------------------------|--------------------------|----------------------|----------------------|---------------------|
| 时钟                                                                                                    | 2 ~                      | 数据值                  | 3919                 | 当前调试通道 TK1          |
| 分辨率                                                                                                    | 42 ~                     | 电容值PF                | 10                   | ]                   |
| 増益                                                                                                    | 4 ~                      | 信噪比                  | 135                  | ] Ткі               |
| 扫描周期                                                                                                    | 8 ~                      | 变化率                  | 241                  | ]                   |
| 阈值                                                                                                    | 5 V                      | 变化量                  | 947                  | 当前通道测试完成.           |
|                                                                                                    |                          | 数据修正                 | 31                   | ]                   |
| そうない<br>そのころ<br>でのためまた。<br>そのためまた。<br>そのためまた。<br>でのためまた。<br>そのためまた。<br>そのためまためまた。<br>そのためまた。<br>そのためまた。<br>そのためまた。<br>そのためまた。<br>そのためまた。<br>そのためまた。<br>そのためまた。<br>そのためまた。<br>そのためまた。<br>そのためまた。<br>そのためまた。<br>そのためまた。<br>そのためまた。<br>そのためまた。<br>そのためまた。<br>そのためまた。<br>そのためまた。<br>そのためまた。<br>でのためまた。<br>でのためまた。<br>でのためまた。<br>でのためまた。<br>でのためまた。<br>でのためまた。<br>でのためまた。<br>でのためまた。<br>でのためまた。<br>でのためまた。<br>でのためまた。<br>でのためまた。<br>でのためまたる<br>でのためまたる<br>でのためまたる<br>でのためまたる<br>でのためまたる<br>でのためまたる<br>でのためまたる<br>でのためまたる<br>でのためまたる<br>でのためまたる<br>でのためまたる<br>でのためまたる<br>でのためまたる<br>でのためまたる<br>でのためまたる<br>でのためまたる<br>でのためまたる<br>でのためまたる<br>でのためまたる<br>でのためまたる<br>でのためまたる<br>でのためためまたる<br>でのためまたる<br>での | 数满度值: 8000<br>要求: > 35 数 | ) CP电容要求<br>居修正值: 0《 | t:<32PF 信噪比<br>N≪128 | (要求: >5   变化率要求: >5 |

调试结束:若调试通过,则下图界面内显示绿色图标

若调试不通过,则显示红色图标,不通过的项目会红色字体标出。

| (§) 单通道调;          | 式                                                                                           |       |      |            | × |  |  |  |
|--------------------|---------------------------------------------------------------------------------------------|-------|------|------------|---|--|--|--|
| 触控参数设              | 置                                                                                           |       |      |            |   |  |  |  |
| 时钟                 | 2 ~                                                                                         | 数据值   | 3904 | 当前调试通道 TK1 |   |  |  |  |
| 分辨率                | 42 ~                                                                                        | 电容值PF | 10   |            |   |  |  |  |
| 増益                 | 4 ~                                                                                         | 信噪比   | 0    | Ткт        |   |  |  |  |
| 扫描周期               | 8 ~                                                                                         | 变化率   | 0    |            |   |  |  |  |
| 阈值                 | 5 v                                                                                         | 变化量   | 0    | 当前通道测试完成.  |   |  |  |  |
|                    |                                                                                             | 数据修正  | 31   |            |   |  |  |  |
|                    |                                                                                             |       |      |            |   |  |  |  |
| 限定条件<br>当前参<br>变化量 | <b>限定条件</b><br>当前参数满度值: 8000 CP电容要求:<32PF 信噪比要求: >5 变化率要求: >5<br>变化量要求: > 35 数据修正值: 0《N《128 |       |      |            |   |  |  |  |
|                    |                                                                                             |       |      | 图表显示 启动调试  |   |  |  |  |

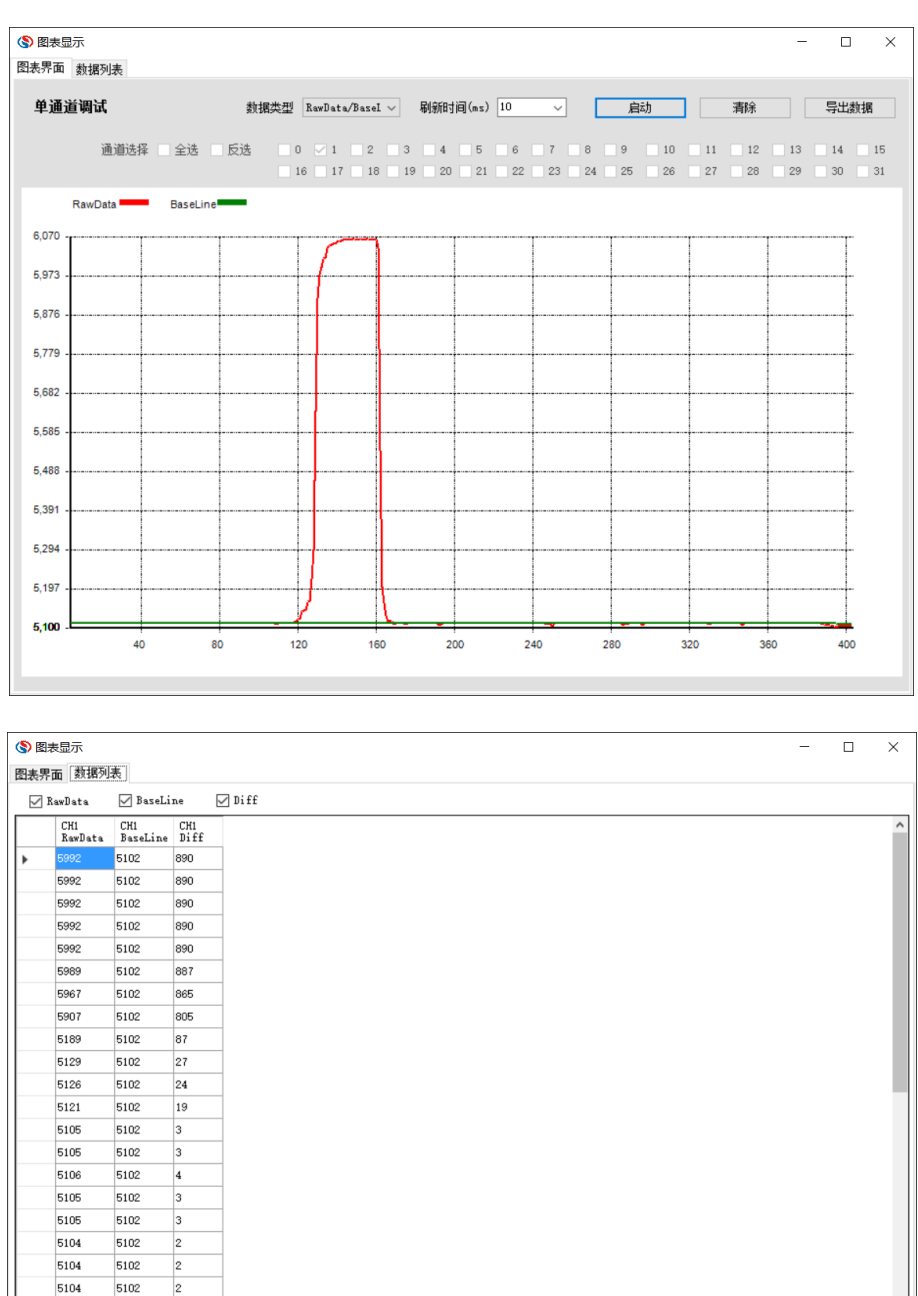

## d)点击"图表显示"按钮,再按"启动"按钮可以实时的观察数据变化

依次调试每个按键,调至按键均通过。

⑤ 进行按键诊断:

按键诊断是分析按键间的相互影响的过程。若按键间的相互影响比较大, 会影响到按 键的性能。点击"启动诊断"按钮;

注:软件显示的 TK 通道与 MCU 规格书一致,请根据实际 PCB 的 layout 布局,操作 对应的按键,否则得到的结果将会错误!

| 🔇 襄元高灵敏度                            | 触控调试软件V1.0.0                   |                                                      |                                     |                                                   | - 🗆 ×                                 |
|-------------------------------------|--------------------------------|------------------------------------------------------|-------------------------------------|---------------------------------------------------|---------------------------------------|
| 菜单TEST                              |                                |                                                      |                                     |                                                   |                                       |
| 基础参数设置                              | 5:SC91F8311                    | 世辺 0:弾簧技健 → 技<br>約出 3000 → 动恋更<br>0:美田 → 1           | 谁类型 0:单按键 ─                         | 空距离(ma) 0 ∨<br>減更新建度 100 ∨<br>□ 11 □ 12 ∨ 13 ∨ 14 | 技罐确认次数 5 ~<br>基线复位速度 2 ~              |
| 单通道调试                               | □ 10 □                         | 11 - 18 - 19 - 28 - 21 - 21 - 21 - 21 - 21 - 21 - 21 | 22 23 24 28 28<br>☑ 数据值   ☑ 电容值PF [ | 21 21 23 23 30 ☑ 信噪比 ☑ 变化车 ☑ 变                    | 1 →山砂秋崎山                              |
|                                     | TK1                            | TK2                                                  | TK3                                 | TK13                                              | TK14 ^                                |
| ▶ 时钟                                | 1                              | 1                                                    | 1                                   | 1                                                 | 1                                     |
| 分辨率                                 | 6                              |                                                      | 8                                   | 6                                                 |                                       |
| 増益                                  | /                              | 7                                                    | 7                                   | (<br>0                                            | · · · · · · · · · · · · · · · · · · · |
|                                     | °                              | 0<br>r                                               | 0<br>r                              | 0<br>r                                            | °                                     |
| 1961日                               | 5                              | 4275                                                 | 0                                   | 5                                                 | 5                                     |
| 刻:語1里<br>由 変(声)の                    | 7                              | 4313                                                 | 4014                                | 5355                                              | 6                                     |
| 电音值11                               | 513                            | 342                                                  | 570                                 | 5                                                 | 028                                   |
| 「自味ル」                               | 200                            | 234                                                  | 244                                 | 186                                               | 173                                   |
| 交化単<br>空化量                          | 1026                           | 1028                                                 | 1141                                | 997                                               | 928                                   |
| 按键诊断                                |                                |                                                      |                                     |                                                   | ×                                     |
| 当前通道<br>请将手移开面<br>示前不要放置<br>板之上。数据3 | TK1<br>板,在下一个提<br>任何物体在面<br>集中 | TK2 TK3 TK14                                         |                                     |                                                   |                                       |
| 诊断结果<br>调整方案                        |                                |                                                      |                                     | 图表显示                                              | 导出配置信息 停止诊断                           |

| (\$) 赛元高灵敏度                              | 触控调试软件V1.0.0                                          |                                                                                 |                                                                                                    |                 | - 🗆 X                                                                                      |
|------------------------------------------|-------------------------------------------------------|---------------------------------------------------------------------------------|----------------------------------------------------------------------------------------------------|-----------------|--------------------------------------------------------------------------------------------|
| 菜单TEST                                   |                                                       |                                                                                 |                                                                                                    |                 |                                                                                            |
| 基础参数设置<br>IC型号<br>自动校准次数<br>滤波I值<br>通道选择 | 5:SC91F3311 0<br>10 7 決論<br>0:4 5法 0<br>全法 反法 0<br>16 | 田夫型 0:弾簧技能 →<br>长輸出 3000 →<br>抗没置 0.美術 →<br>7 1 2 2 3 4 5 [<br>17 18 19 20 21 [ | <ul> <li>(1) 単技建 「</li> <li>(1) 単技建 「</li> <li>(200 、 ) 基</li> <li>(200 、 ) 目</li> <li>(200 、 ) 目</li> <li>(200 \ ) 日</li> <li>(200 \ ) 日</li> &lt;</ul> | 空距离(mm) 0       | 拾號請认次数     5     -       基狀質位速度     2     -       15     取消     号入参約配置       31     写礼参約配置 |
| 单通道调试                                    | ☑ 时钟   ☑ 分辨率   ☑                                      |                                                                                 | ☑ 数据值   ☑ 电容值PF {                                                                                                    | 2 信噪比 ビ 変化率 ビ 変 | 化量 🗹 数据修正                                                                                  |
|                                          | TK1                                                   | TK2                                                                             | TK3                                                                                                    | TK13            | TK14 ^                                                                                     |
| ▶ 时钟                                     | 1                                                     | 1                                                                               | 1                                                                                                    | 1               | 1                                                                                          |
| 分辨室                                      | 6                                                     | 6                                                                               | 6                                                                                                    | 6               | 6                                                                                          |
| 増益                                       | 7                                                     | 7                                                                               | 7                                                                                                    | 7               | 7                                                                                          |
| 扫描周期                                     | 8                                                     | 8                                                                               | 8                                                                                                    | 8               | 8                                                                                          |
| 阈值                                       | 5                                                     | 5                                                                               | 5                                                                                                    | 5               | 5                                                                                          |
| 数据值                                      | 5109                                                  | 4375                                                                            | 4674                                                                                                    | 5355            | 5344                                                                                       |
| 电容值PF                                    | 7                                                     | 6                                                                               | 5                                                                                                    | 5               | 6                                                                                          |
| 信噪比                                      | 513                                                   | 342                                                                             | 570                                                                                                    | 58              | 928                                                                                        |
| 变化室                                      | 200                                                   | 234                                                                             | 244                                                                                                    | 186             | 173                                                                                        |
| 变化量                                      | 1026                                                  | 1028                                                                            | 1141                                                                                                    | 997             | 928                                                                                        |
| <b>按键诊断</b><br>当前通道                      | TKS                                                   |                                                                                 |                                                                                                    |                 |                                                                                            |
| 诊断结果<br>调整方案                             |                                                       |                                                                                 |                                                                                                    | 图表显示            | 导出配置信息                                                                                     |

| (\$) 赛元高灵敏度                                | 、触控调试软件V1.0.0                                                                  |                                                 |                                         |                                                                     | - 🗆 ×       |  |  |  |  |
|--------------------------------------------|--------------------------------------------------------------------------------|-------------------------------------------------|-----------------------------------------|---------------------------------------------------------------------|-------------|--|--|--|--|
| 菜单TEST                                     |                                                                                |                                                 |                                         |                                                                     |             |  |  |  |  |
| 基础参数设置<br>12型号<br>自动校准次数<br>速波工值<br>通道选择   | 【<br>5:SC9178311                                                               | 读型 0.弹簧技罐 · · · · · · · · · · · · · · · · · · · | (2) (2) (2) (2) (2) (2) (2) (2) (2) (2) | 空距离(am) 0<br>√<br>鉄更新速度 100<br>11 12 √ 13 √ 14<br>22 □ 28 □ 29 □ 30 |             |  |  |  |  |
| 单通道调试                                      | ☑ 时钟   ☑ 分辨率   ☑                                                               |                                                 | ☑ 数据值  ☑ 电容值FF [                        |                                                                     | 北重 ☑ 数据修正   |  |  |  |  |
|                                            | TK1                                                                            | TH2                                             | TK3                                     | TK13                                                                | TK14 ^      |  |  |  |  |
| ▶ 时钟                                       | 1                                                                              | 1                                               | 1                                       | 1                                                                   | 1           |  |  |  |  |
| 分辨率                                        | 6                                                                              | 6                                               | 6                                       | 6                                                                   | 6           |  |  |  |  |
| 「お田田田田田田田田田田田田田田田田田田田田田田田田田田田田田田田田田田田田     | 8                                                                              | 8                                               | 8                                       | 8                                                                   | 8           |  |  |  |  |
| 行無同期                                       | 6                                                                              | 6                                               | 6                                       | e<br>E                                                              | 6           |  |  |  |  |
| かぼり                                        | 5109                                                                           | 4375                                            | 4674                                    | 5355                                                                | 5344        |  |  |  |  |
| 由容值PF                                      | 7                                                                              | 6                                               | 5                                       | 5                                                                   | 6           |  |  |  |  |
| 信噪比                                        | 513                                                                            | 342                                             | 570                                     | 58                                                                  | 928         |  |  |  |  |
| 变化率                                        | 200                                                                            | 234                                             | 244                                     | 186                                                                 | 173         |  |  |  |  |
| 变化量                                        | 1026                                                                           | 1028                                            | 1141                                    | 997                                                                 | 928         |  |  |  |  |
| 按键诊断<br>当前通道<br>请将手指或者<br>在对应按键<br>向上,数据采到 | 変化量         1028         1141         997         928         v           皮缝诊断 |                                                 |                                         |                                                                     |             |  |  |  |  |
| 诊断结果<br>调整方案                               |                                                                                |                                                 |                                         | 图表显示                                                                | 导出配置信息 停止诊断 |  |  |  |  |

| (§) 赛元高灵敏度                               | 建設控调试软件V1.0.0                                                                                                    |                                                                                     |                                                                 |                                                             | - 🗆 X                                                                                                    |
|------------------------------------------|----------------------------------------------------------------------------------------------------|-------------------------------------------------------------------------------------|-----------------------------------------------------------------|-------------------------------------------------------------|----------------------------------------------------------------------------------------------------|
| 菜单TEST                                   |                                                                                                    |                                                                                     |                                                                 |                                                             |                                                                                                    |
| 基础参数设置<br>IC型号<br>自动校准次数<br>遊波如值<br>通道选择 | 5:SC9176311         应用;           10         /         技能最长           0:4         抗干扰;           全法         反选         0           16 | 世辺 0:弾簧按線 ジー お<br>輸出 3000 ジー<br>助応度<br>0:美田 ジー<br>1 ジ 2 ジ 3 4 5 1<br>17 18 19 20 21 | (確定型 0:単技能 / 周<br>(新基法 200 / 2)<br>6 7 8 9 10<br>22 23 24 25 26 | 空距离(m) 0 ↓<br>以便新速度 100 ↓<br>11 12 ↓ 13 ↓ 14<br>27 28 29 30 | <ul> <li>技能補认次数</li> <li>基线質位速度</li> <li>2</li> <li>31</li> <li>5</li> <li>5</li> <li>6</li> <li>5</li> <li>6</li> <li>6</li> <li>6</li> <li>6</li> <li>6</li> <li>6</li> <li>7</li> <li>7</li> <li>7</li> <li>7</li> <li>8</li> <li>7</li> <li>8</li> <li>8</li> <li>7</li> <li>8</li> <li>8</li> <li>9</li> <li>8</li> <li>9</li> <li>9</li> <li>9</li> <li>9</li> <li>9</li> <li>9</li> <li>9</li> <li>9</li> <li>9</li> <li>9</li> <li>9</li> <li>9</li> <li>9</li> <li>9</li> <li>9</li></ul> |
| 单通道调试                                    | ☑ 时钟   ☑ 分册率   ☑ 均                                                                                                    |                                                                                     | ☑ 數据值   ☑ 电容值№ [                                                | ☑ 信噪比  ☑ 变化率  ☑ 变                                           | 化量 🗹 数据修正                                                                                                    |
|                                          | TK1                                                                                                    | TK2                                                                                 | TK3                                                             | TK13                                                        | TK14                                                                                                    |
| ▶ 时钟                                     | 1                                                                                                    | 1                                                                                   | 1                                                               | 1                                                           | 1                                                                                                    |
| 分辨室                                      | 6                                                                                                    | 6                                                                                   | 6                                                               | 6                                                           | 6                                                                                                    |
| 増益                                       | 7                                                                                                    | 7                                                                                   | 7                                                               | 7                                                           | 7                                                                                                    |
| 扫描周期                                     | 8                                                                                                    | 8                                                                                   | 8                                                               | 8                                                           | 8                                                                                                    |
| 阈值                                       | 5                                                                                                    | 5                                                                                   | 5                                                               | 5                                                           | 5                                                                                                    |
| 数据值                                      | 5109                                                                                                    | 4375                                                                                | 4674                                                            | 5355                                                        | 5344                                                                                                    |
| 电容值PF                                    | 7                                                                                                    | 6                                                                                   | 5                                                               | 5                                                           | 6                                                                                                    |
| 信噪比                                      | 513                                                                                                    | 342                                                                                 | 570                                                             | 58                                                          | 928                                                                                                    |
| 变化率                                      | 200                                                                                                    | 234                                                                                 | 244                                                             | 186                                                         | 173                                                                                                    |
| 变化重                                      | 1026                                                                                                    | 1028                                                                                | 1141                                                            | 997                                                         | 928                                                                                                    |
| <b>按键诊断</b><br>当前通道<br>当前通道测试            | тк14 тк1<br>完成.                                                                                                    | TK2 TK3 TK13 TK14                                                                   |                                                                 |                                                             |                                                                                                    |
| 诊断结果 🗧                                   | B按键相互影响小,诊断通过<br>F需调整                                                                                                    |                                                                                     |                                                                 | 图表显示                                                        | 导出配置信息 启动诊断                                                                                                    |

若诊断不通过,请根据诊断结果和调整方案,调整硬件 Layout。

如下图是诊断不通过的提示语:

| (\$) 赛元高灵敏度                                                                                                    | 触控调试软件V1.0.0                                                  |                                               |                                  |                                        | - 🗆 ×                                  |  |  |  |  |
|----------------------------------------------------------------------------------------------------|---------------------------------------------------------------|-----------------------------------------------|----------------------------------|----------------------------------------|----------------------------------------|--|--|--|--|
| 菜单TEST                                                                                                    |                                                               |                                               |                                  |                                        |                                        |  |  |  |  |
| 基础参数设置<br>IC型号<br>自动校准次数<br>游波I值<br>通道选择                                                                                                 | 5:SC91P8311 → 应用<br>10 → 技健最长<br>0:4 → 抗干扰<br>□ 全选 □ 反选 □ 0 ✓ | 失型 0:弾簧技罐 → お<br>輸出 3000 → 动态更<br>设置 0:关闭 → 1 | 3. 200 · 单按键 / 原<br>原新基线 200 / 星 | 空距离(nm) 0 ~                            | 技健确认次数 5<br>基线頁位速度 2<br>15<br>写入参数程置   |  |  |  |  |
| 单通道调试                                                                                                    | □ 16 □ 16 □                                                   | 17 18 19 20 21                                | 22 23 24 25 26<br>✓ 数据值 ✓ 电容值PF  | □ 27 □ 28 □ 29 □ 30<br>2 信噪比 ☑ 变化率 ☑ 变 | 31 <sup>取:</sup> 角 导出参数配置<br>化量 ☑ 数据修正 |  |  |  |  |
|                                                                                                    | TKI                                                           | TK2                                           | TK3                              | TK13                                   | TK14                                   |  |  |  |  |
| ▶ 时钟                                                                                                    | 1                                                             | 1                                             | 1                                | 1                                      | 1                                      |  |  |  |  |
| 分辨室                                                                                                    | 6                                                             | 6                                             | 6                                | 6                                      | 6                                      |  |  |  |  |
| 増益                                                                                                    | 7                                                             | 7                                             | 7                                | 7                                      | 7                                      |  |  |  |  |
| 扫描周期                                                                                                    | 8                                                             | 8                                             | 8                                | 8                                      | 8                                      |  |  |  |  |
| 阈值                                                                                                    | 5                                                             | 5                                             | 5                                | 5                                      | 5                                      |  |  |  |  |
| 数据值                                                                                                    | 5109                                                          | 4375                                          | 4674                             | 5355                                   | 5344                                   |  |  |  |  |
| 电容值PF                                                                                                    | 7                                                             | 6                                             | 5                                | 5                                      | 6                                      |  |  |  |  |
| 信噪比                                                                                                    | 513                                                           | 342                                           | 570                              | 58                                     | 928                                    |  |  |  |  |
| 变化军                                                                                                    | 200                                                           | 234                                           | 244                              | 186                                    | 173                                    |  |  |  |  |
| 变化量                                                                                                    | 1026                                                          | 1028                                          | 1141                             | 997                                    | 928                                    |  |  |  |  |
| 技徒诊断           当前通道 TK14         TK1         TK13         TK14           当前通道测试完成.         日前通道测试完成.         日前通道测试完成.         日前通道测试完成. |                                                               |                                               |                                  |                                        |                                        |  |  |  |  |
| 诊断结果 TK1和2, TK2和1, TK13和3, 相石影响大<br>调整市线,修改TK1和2, TK2和1, TK13和3, 所内器件的距离 图表显示 导出配置信息 启动诊断                                                |                                                               |                                               |                                  |                                        |                                        |  |  |  |  |

⑥ 完成按键诊断并且测试通过后,点击"导出配置信息"按钮生成配置文件 S\_TOUCHKEYCFG.H

| ⑤ 另存为                                                                                                    |                                                                                                    |                                                                                                    | ×                 |
|----------------------------------------------------------------------------------------------------|----------------------------------------------------------------------------------------------------|----------------------------------------------------------------------------------------------------|-------------------|
| ← → × ↑ 🗖                                                                                                    | > 此电脑 > 桌面 >                                                                                                    | 搜索"桌面"                                                                                                    | <i>م</i>          |
| 组织 ▼ 新建文(                                                                                                    | 件夹                                                                                                    |                                                                                                    | • 🕐               |
| 👩 W3511 - 新盾                                                                                                    | ≨- ▲ 名称                                                                                                    | 修改日期                                                                                                    | 类型 ^              |
| <ul> <li>✓ ■ 此电脑</li> <li>&gt; 圖 视频</li> <li>&gt; 圖 別所</li> <li>&gt; 圖 文档</li> <li>&gt; ↓ 下载</li> <li>&gt; ↓ 音乐</li> <li>&gt; ■ 桌面</li> <li>&gt; ↓ SOS (C:)</li> </ul> | <ul> <li>0829</li> <li>831 V3.10库</li> <li>0905</li> <li>0906触控相关</li> <li>8322测试数据</li> <li>CS测试记录</li> <li>DEMO板使用说明-16-08-25</li> <li>DPT52_20160720</li> <li>lib-T1</li> </ul> | 2016/8/29 13:08<br>2016/9/1 15:49<br>2016/9/10 16:11<br>2016/9/6 20:25<br>2016/8/9 17:49<br>2016/9/9 16:58<br>2016/9/8 15:01<br>2016/8/8 13:00<br>2016/9/8 10:40 | 文文文文文文文文文文文文文文文文文 |
| > DATA (D:)                                                                                                    | lib-T2<br>✓ <                                                                                                    | 2016/9/8 11:06                                                                                                    | 文件夹 v             |
| 文件名(N):                                                                                                    | S_TouchKeyCFG.h                                                                                                    |                                                                                                    | ~                 |
| 保存类型(工):                                                                                                    | .h File(*.h)                                                                                                    |                                                                                                    | ~                 |
| ∧ <u>隐藏文件夹</u>                                                                                                    |                                                                                                    | 保存( <u>S</u> )                                                                                                    | 取消                |

| ●<br>●<br>第五高灵敏度触控層试软件V1.0.0 - □ ×                                                        |                                                           |      |                                                              |                                                                    |             |  |  |  |
|-------------------------------------------------------------------------------------------|-----------------------------------------------------------|------|--------------------------------------------------------------|--------------------------------------------------------------------|-------------|--|--|--|
| 菜单TEST                                                                                    |                                                           |      |                                                              |                                                                    |             |  |  |  |
| 基础参数设置<br>IC型号<br>自动校准次数<br>速波IL值<br>通道选择                                                 | 5:SC9176311 / 0月<br>10 / 技健最长<br>0:4 / 「大批<br>全选 反选 0 / 0 |      | 技雄类型 0:单技雄 ∨<br>更新基线 200 ∨<br>06 07 08 09<br>022 023 024 025 | 福空距离(ma) 0<br>基线更新速度 100 ∨<br>10 11 12 ∨ 13 ∨ 14<br>26 27 28 29 30 |             |  |  |  |
| 単通道调试 ☑ 时钟   ☑ 分辨率   ☑ 増益   ☑ 扫描周期 ☑ 阈值   ☑ 數据值   ☑ 电容值□ ☎ ☑ 信噪比   ☑ 变化率   ☑ 变化量   ☑ 数据修正 |                                                           |      |                                                              |                                                                    |             |  |  |  |
|                                                                                           | TK1                                                       | TK2  | TK3                                                          | TK13                                                               | TK14 ^      |  |  |  |
| ▶ 时钟<br>(140-m                                                                            | 1                                                         | 1    | 1                                                            | 1                                                                  | 1           |  |  |  |
| 分辨率                                                                                       | 7                                                         | 7    |                                                              | 7                                                                  | 7           |  |  |  |
| 「日田」                                                                                      | 8                                                         | 8    | 記念信息日本さか                                                     | 8                                                                  | 8           |  |  |  |
| 词面值                                                                                       | 5                                                         | 5    | 间里旧态,守山成为:                                                   | 5                                                                  | 5           |  |  |  |
| 数据值                                                                                       | 5109                                                      | 4375 |                                                              | 5355                                                               | 5344        |  |  |  |
| 电容值PF                                                                                     | 7                                                         | 6    | 确定                                                           | 5                                                                  | 6           |  |  |  |
| 信噪比                                                                                       | 513                                                       | 342  |                                                              | 58                                                                 | 928         |  |  |  |
| 变化率                                                                                       | 200                                                       | 234  | 244                                                          | 186                                                                | 173         |  |  |  |
| 变化量                                                                                       | 1026                                                      | 1028 | 1141                                                         | 997                                                                | 928 🗸       |  |  |  |
| <b>按键诊断</b><br>当前通道 TKI TKI TKII TKII                                                     |                                                           |      |                                                              |                                                                    |             |  |  |  |
| 诊断结果<br>调整方案                                                                              |                                                           |      |                                                              | 图表显示                                                               | 导出配置信息 启动诊断 |  |  |  |

⑦ 将导出的生成配置文件 S\_TOUCHKEYCFG.H 复制到工程中覆盖之前的参数,即完成了 静态调试。